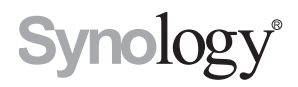

# Synology RackStation RS3617xs

Hızlı Kurulum Kılavuzu

# İçindekiler

### Bölüm 1: Başlamadan Önce

| Paket İçeriği                    | 3 |
|----------------------------------|---|
| Bir Bakışta Synology RackStation | ŀ |
| Güvenlik Talimatları             | 5 |

### Bölüm 2: Donanım Kurulumu

| Sürücünün Takılması için Aletler ve Parçalar | 6  |
|----------------------------------------------|----|
| Sürücüleri Yükleme                           | 6  |
| RackStation üzerine bir RAM Modülü Ekleyin   | 8  |
| RackStation'a bir Ağ Arayüz Kartı Ekleyin    | 11 |
| Sistem Fanının Değiştirilmesi                | 13 |
| RackStation Sunucunuzu Başlatın              | 15 |

### Bölüm 3: RackStation'a DSM yükleyin

| Web Assistant ile DSM Kurulumu | 17 |
|--------------------------------|----|
| Daha Fazla Bilgi               | 17 |

### Ek A: Özellikler

## Ek B: LED Gösterge Tablosu

# Başlamadan Önce

Bu Synology ürününü satın aldığınız için teşekkür ederiz! Yeni RackStation kurulumu öncesinde, lütfen aşağıdaki parçaları aldığınızı doğrulamak amacıyla paket içeriğini kontrol edin. Ayrıca, kendinize veya RackStation'a zarar vermemek için lütfen dikkatlice güvenlik talimatlarını okuyun.

Not: Aşağıdaki tüm resimler sadece gösterim amaçlıdır ve gerçek üründen farklılık gösterebilir.

## Paket İçeriği

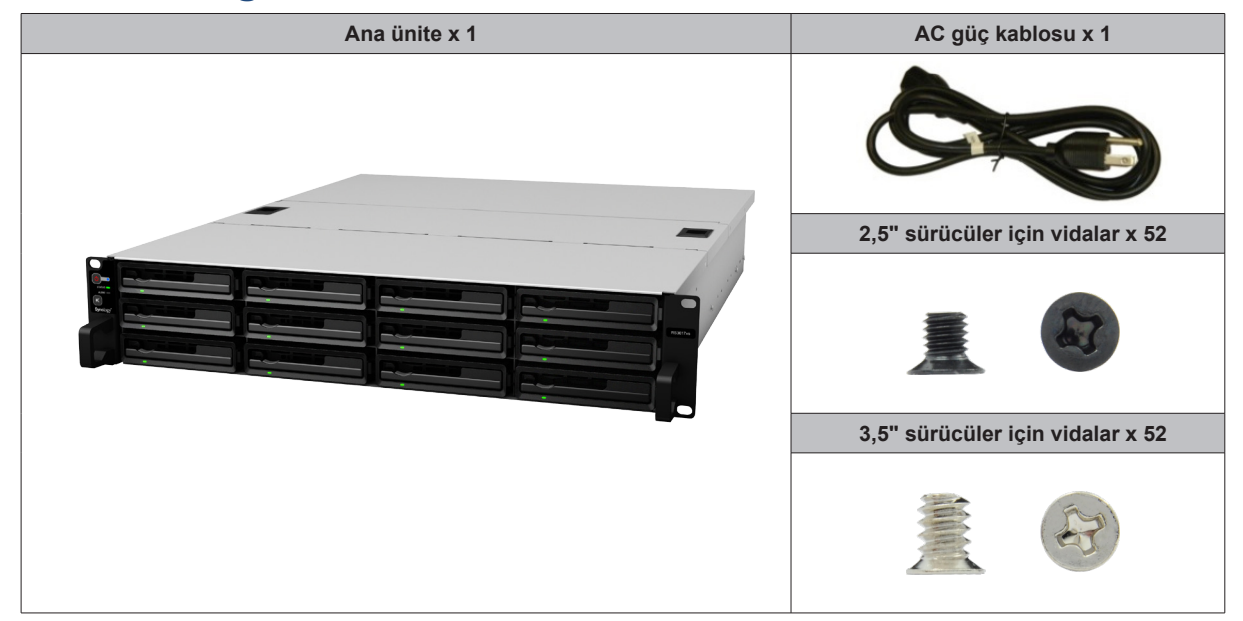

## Bir Bakışta Synology RackStation

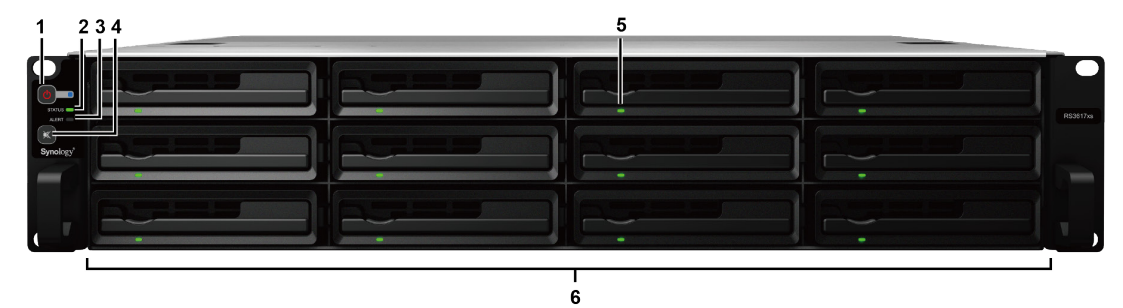

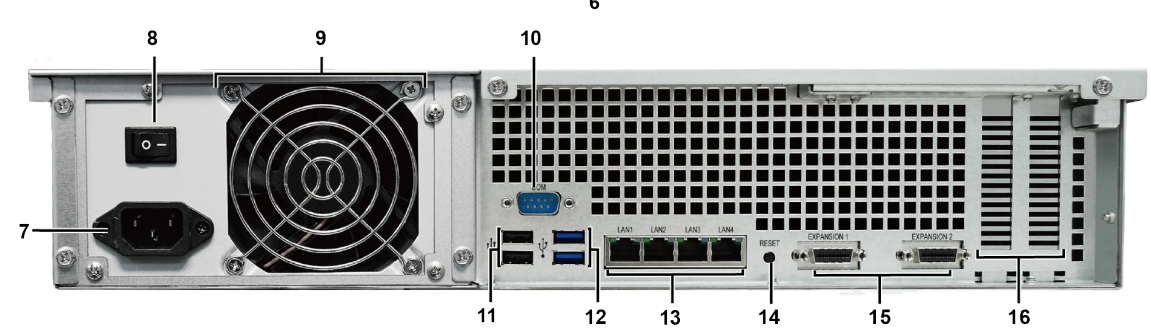

| No. | Parça Adı                            | Konum      | Açıklama                                                                                                    |  |
|-----|--------------------------------------|------------|----------------------------------------------------------------------------------------------------|--|
| 1   | Güç Düğmesi ve<br>Göstergesi         |            | <ol> <li>RackStation'u çalıştırmak için basın.</li> <li>RackStation sunucusunu kapatmak için, güç düğmesine basın ve bip<br/>sesi duyana kadar basılı tutun, bu durumda Güç LED'i yanıp sönmeye<br/>başlar.</li> </ol>                                                                                                    |  |
| 2   | Durum Göstergesi                     |            | Sistemin durumunu görüntüler. Daha fazla bilgi için bkz. "Ek B: LED Gösterge Tablosu".                                                                                                    |  |
| 3   | Uyarı Göstergesi                     | On Panel   | Fan veya sıcaklığa ilişkin uyarıları görüntüler. Daha fazla bilgi için bkz.<br>"Ek B: LED Gösterge Tablosu".                                                                                                    |  |
| 4   | Bip Kapalı Düğmesi                   |            | Bir arıza olduğunda verilen bipleme sesini devre dışı bırakmak için basın.                                                                                                    |  |
| 5   | Sürücü Durum<br>Göstergesi           |            | Sürücülerin durumunu görüntüler. Daha fazla bilgi için bkz. "Ek B: LED Gösterge Tablosu".                                                                                                    |  |
| 6   | Sürücü Tepsisi                       |            | Sürücüleri (sabit disk sürücüler veya solid state sürücüler) buraya takın.                                                                                                    |  |
| 7   | Güç Bağlantı Noktası                 |            | RackStation'unuza gücü beslemek için elektrik kablosunu buraya bağlayın.                                                                                                    |  |
| 8   | Güç Kaynağı Açma/<br>Kapama Anahtarı |            | Güç kaynağını açmak/kapamak için basın.                                                                                                    |  |
| 9   | PSU Fanı                             |            | Aşırı ısıyı atar ve PSU'yu soğutur.                                                                                                    |  |
| 10  | Konsol Bağlantı Noktası              |            | Bu bağlantı noktası yalnız üretimde kullanım içindir.                                                                                                    |  |
| 11  | USB 2.0 Bağlantı<br>Noktası          |            | RackStation'a buradan harici sürücüleri veya diğer USB aygıtlarını bağlayın.                                                                                                    |  |
| 12  | USB 3.0 Bağlantı<br>Noktası          |            | RackStation'a buradan harici sürücüleri veya diğer USB aygıtlarını bağlayın.                                                                                                    |  |
| 13  | LAN Bağlantı noktası                 | Arka Panel | RJ-45 ağ kablolarını buraya bağlayın.                                                                                                    |  |
| 14  | RESET Düğmesi                        |            | <ol> <li>Varsayılan IP adresini, DNS sunucusunu ve admin hesabına ait şifreyi<br/>geri yüklemek için bir bip sesi duyana kadar basılı tutun.</li> <li>Bir bip sesi duyana kadar basılı tutun, ardından RackStation<br/>sunucusunu DiskStation Manager'in (DSM) yeniden kurulmasını<br/>sağlamak için "Kurulmadı" durumuna geri almak için üç bip sesi<br/>duyana kadar tekrar basılı tutun.</li> </ol> |  |
| 15  | Genişletme Bağlantı<br>Noktası       |            | Synology Genişletme Ünitelerini <sup>1</sup> Synology RackStation'a bağlayın.                                                                                                    |  |
| 16  | PCI Express Genişleme<br>Yuvası      |            | İki PCIe x8 <sup>2</sup> eklenti ağ arabirim kartını destekler.                                                                                                    |  |

<sup>1</sup> RackStation sunucunuz tarafından desteklenen Synology Genişletme Birimi hakkında daha fazla bilgi için, lütfen www.synology.com adresini ziyaret edin.
<sup>2</sup> x8 modunda beyaz ve x4 modunda siyah.

## Güvenlik Talimatları

|            | Doğrudan güneş ışığından ve kimyasallardan uzak tutun. Ortamda ani sıcaklık veya nem değişmeleri olmamasını sağlayın.            |
|------------|----------------------------------------------------------------------------------------------------|
| Kinger and | Ürünü her zaman sağ tarafı yukarı gelecek şekilde yerleştirin.                                                                   |
|            | Herhangi bir sıvının yakınına koymayın.                                                                                          |
|            | Temizlemeden önce güç kablosunu fişten çekin. Nemli kağıt havlularla silin. Kimyasal veya aerosol<br>temizleyiciler kullanmayın. |
|            | Ünitenin devrilmesini önlemek için, arabaların veya dengesiz yüzeylerin üzerine koymayın.                                        |
|            | Güç kablosu doğru besleme voltajına takılmalıdır. Beslenen AC voltajın doğru ve kararlı olduğundan<br>emin olun.                 |
|            | Cihazdan tüm elektrik akımını kaldırmak için güç kablolarının güç kaynağından ayrılmış olduğundan emin olun.                     |
| <b>*</b>   | Pil yanlış tip ile değiştirildiğinde patlama riski söz konusudur. Kullanılmış pilleri uygun şekilde atın.                        |

# Donanım Kurulumu

### Sürücünün Takılması için Aletler ve Parçalar

- Tornavida
- En az bir tane 3,5" veya 2,5" SATA sürücü (uyumlu sürücü modelleri için lütfen www.synology.com adresini ziyaret edin.)

**Uyarı:** Veri içeren bir sürücü takarsanız, sistem sürücüyü biçimlendirir ve tüm mevcut veriyi siler. Lütfen kurulum öncesinde her türlü önemli veriyi yedekleyin.

## Sürücüleri Yükleme

1 Sürücü tepsisi kolunda yer alan küçük düğmeyi bulun. Düğmeye basın ve sürücü tepsisi kolunu aşağıdaki gösterildiği gibi dışarı çekerek çıkartın.

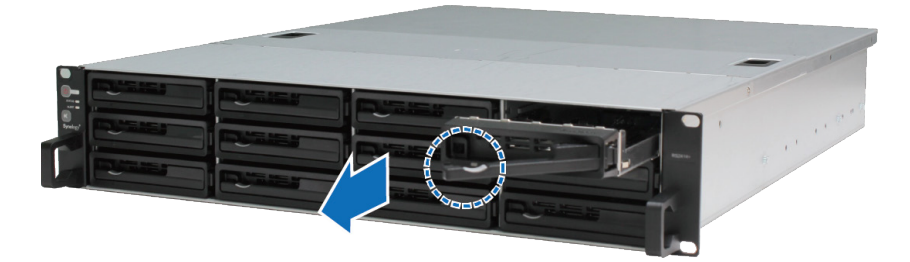

- 2 Sürücüleri sürücü tepsilerine yükleyin:
  - **3,5" sürücüler için:** Sürücüyü sürücü tepsisine yerleştirin. Tepsiyi ters çevirin ve sürücüyü sabitlemek üzere alt kısımda gösterilen dört kısma vidaları sıkın.

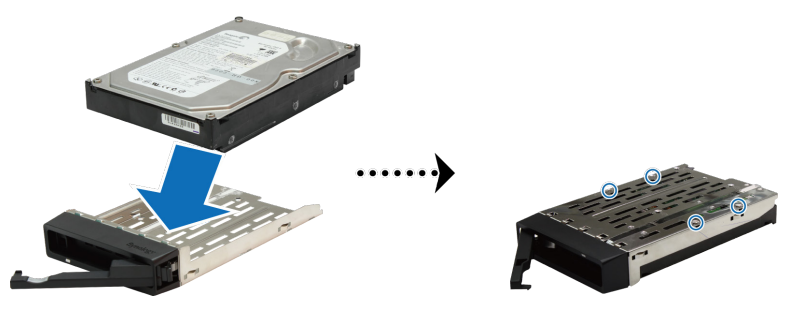

• **2,5" sürücüler için:** Sürücüyü sürücü tepsisine yerleştirin. Tepsiyi ters çevirin ve sürücüyü sabitlemek üzere alt kısımda gösterilen dört kısma vidaları sıkın.

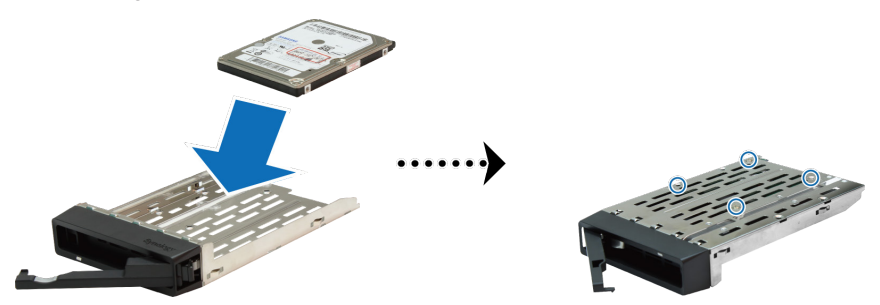

3 Yüklenen sürücü tepsisini boş sabit disk yuvasına takın.

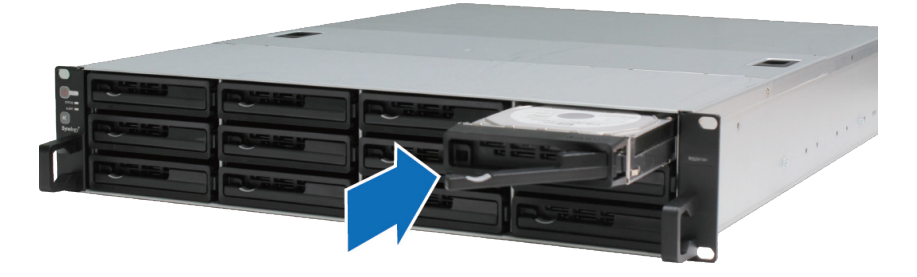

Önemli: Sürücü tepsisinin tam olarak yerleştirilmiş olduğundan emin olun. Aksi halde, sürücü düzgün çalışamayabilir.

- 4 Sürücü tepsisini sabitlemek kolu içeri itin.
- 5 Hazırladığınız tüm sürücüleri monte etmek üzere yukarıdaki adımları tekrarlayın.
- 6 Sürücüler aşağıda gösterildiği gibi numaralanır.

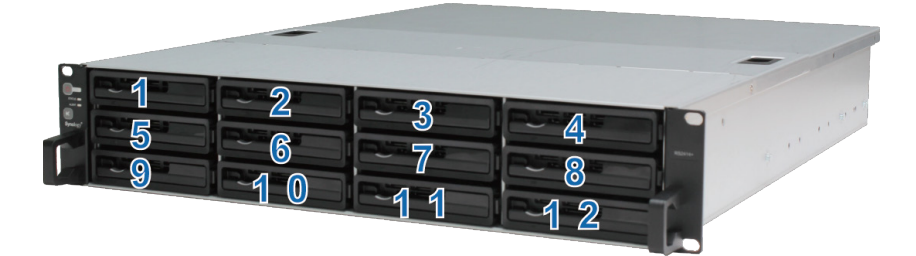

**Not:** Bir RAID birimini oluşturmak istiyorsanız, sürücü kapasitesi kullanımını optimize etmek amacıyla tüm kurulu sürücülerin aynı boyutta olmasını öneririz.

## RackStation üzerine bir RAM Modülü Ekleyin

Synology, RackStation bellek kapasitesini arttırmanızı sağlamak için RAM modüllerini sunar. RAM modülünüzü takmak, kontrol etmek veya çıkartmak için, lütfen aşağıdaki adımları izleyin.

#### RAM modülünü takmak için:

1 Muhtemel hasarların önüne geçmek için RackStation'u kapatın ve bağlı olan tüm kabloları ayırın.

**Önemli:** RAM modülünü kurmadan önce, tam deşarjı sağlamak için elektrik kablolarını RackStation'dan ayırdıktan sonra en az 30 saniye bekleyin. Ayrıca, fazla yükten kurtulmak ve ana karta, çevre birimlerine ve diğer bileşenlere zarar vermemek için su borularına, metal bir iletkene veya başka bir kişiye dokunarak statik elektriği boşaltın.

2 Fan kapağını açmak için aşağıda gösterilen kilitleri kaydırın.

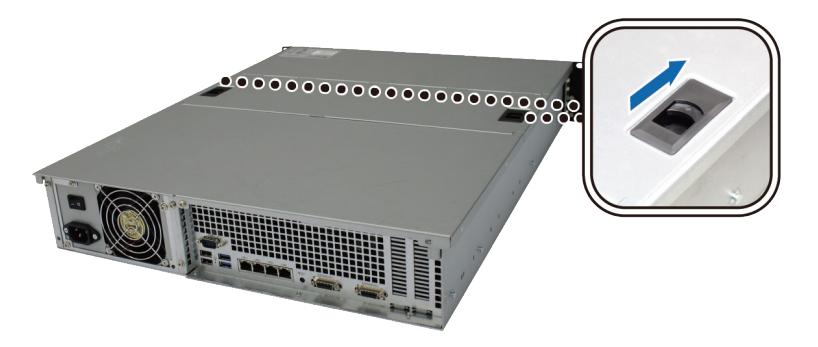

3 Fan kapağını kaldırın ve çıkartın.

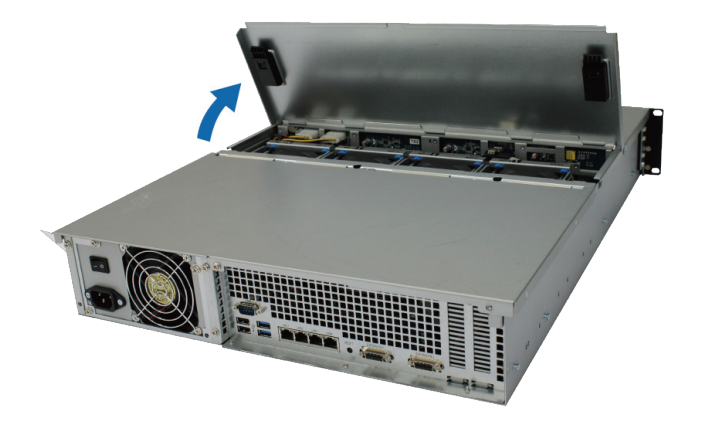

- 4 Üst kapağı sabitleyen vidaları çıkartmak için, aşağıdaki adımları izleyin:
  - a Aşağıda gösterilen iki vidayı çıkartın.

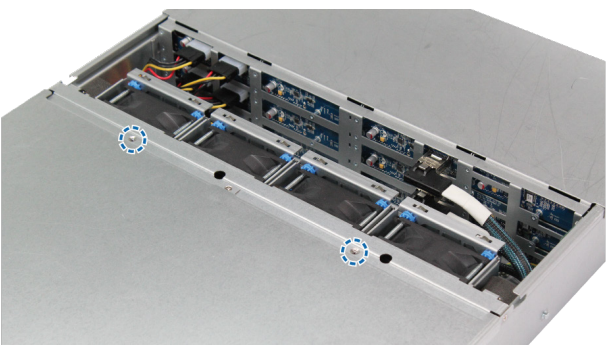

b Arkada yer alan iki adet vidayı sökün. Ardından aşağıda gösterilen yönde üst kapağı kaydırın ve kaldırın.

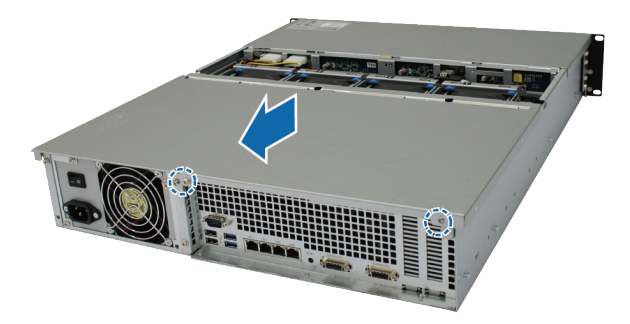

c Tespit braketinin vidalarını sökün ve RAM yuvalarını açığa çıkartmak için tespit braketini çıkartın.

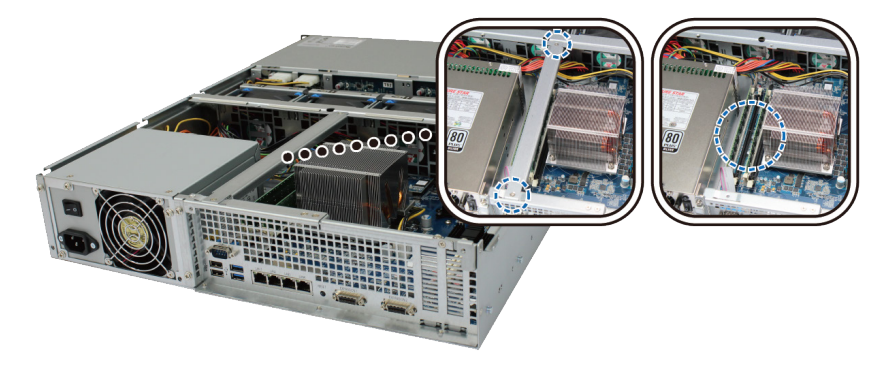

Önemli: Kapağın çıkartılması hassas dahili parçaları muhtemel hasarlara açık hale getirir. Bellek eklerken veya çıkartırken lütfen başka parçalara dokunmaktan kaçının.

#### 5 Yeni bellek modülünü yerleştirmek için, aşağıdaki adımları izleyin:

- a Dışarı doğru iterek bellek yuvasındaki çıkarıcıları açın.
- **b** Modülün altın kenarındaki çentiği bellek yuvasındaki çentiğe hizalayın.
- c İki parmağınızla düzgün kuvvetli bir baskı uygulayın ve bellek modülünü aşağı doğru itin.
- d Bellek doğru olarak takıldığında, çıkarıcılar yerlerine oturacaktır.

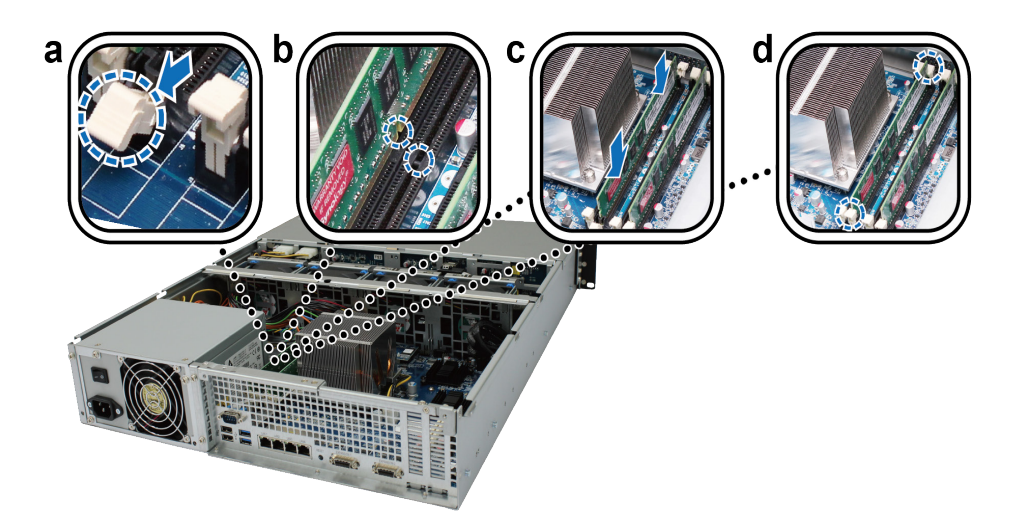

6 Üst kapağı takın, yerine kaydırarak oturtun ve tüm vidaları sıkın.

#### RackStation'ın yeni bellek kapasitesini tanıdığından emin olmak için:

1 DSM'de admin olarak veya administrators grubu üyesi bir kullanıcı olarak oturum açın. .

2 Toplam Fiziksel Bellek değerini Denetim Masası > Bilgi Merkezi öğesinde kontrol edin.

RackStation sunucunuz belleği tanımıyor veya başarılı biçimde başlatılamıyorsa belleğin doğru olarak takıldığını onaylayın.

#### RAM modülünü çıkarmak için:

1 RackStation'dan kapağı sökmek için "RAM Modülünü Takın" bölümü adım 1 - 4'ü izleyin.

2 RAM modülünü kaldırmak için, aşağıdaki adımları izleyin:

- a Aynı anda dışarı doğru iterek bellek yuvasındaki çıkarıcıları açın.
- **b** Bellek modülünü kenarlarından tutun ve yuvadan çıkarın.

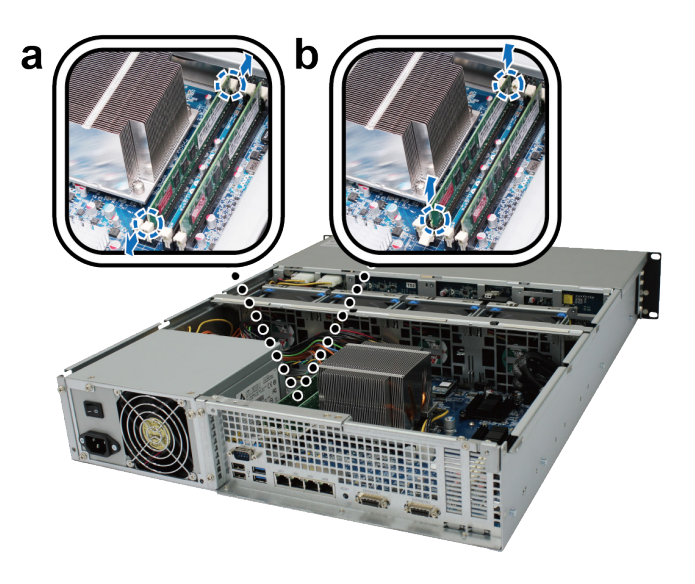

3 Üst kapağı takın, yerine kaydırarak oturtun ve arkadaki iki vidayı sıkın.

### RackStation'a bir Ağ Arayüz Kartı Ekleyin

RackStation, LAN bağlantı noktası genişletmesi için iki 10G/E veya Gigabit ağ arayüz kartı takmanıza imkan tanıyan iki PCI Express genişletme yuvasına sahiptir.<sup>1</sup> Kurulum öncesinde, ağ arayüz kartlarınızın "düşük-profilli" braketlerle geldiklerinden emin olun.

#### Tam profilli braketi düşük profilli bir braket ile değiştirmek için:

1 Tam profilli braketi arayüz kartına sabitleyen iki vidayı sökün. Ardından braketi çıkartın.

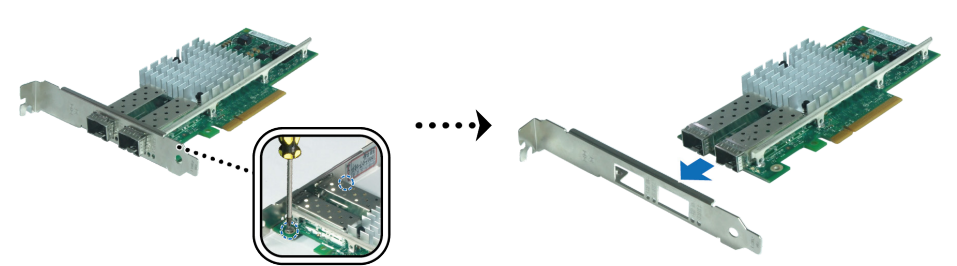

<sup>1</sup> Desteklenen 10G/E veya Gigabit ağ arayüz kartları hakkında daha fazla bilgi için www.synology.com adresini ziyaret edin.

2 Düşük profilli braketi sabitlemek için vidaları sıkın.

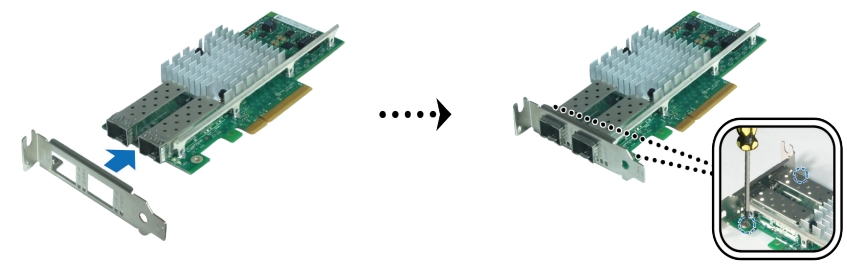

#### Ağ arabirim kartını takmak için:

- 1 RackStation'dan kapağı sökmek için "RAM Modülünü Takın" bölümü adım 1 4'ü izleyin.
- 2 Ağ arayüz kartını takmak için, aşağıdaki adımları izleyin:
  - a Bağlantı noktası erişim kapağının üzerindeki vidayı sökün. Ardından erişim kapağını sökün.
  - **b** Kart konektörünü genişletme yuvasına hizalayın ve kartı yuvaya takın.

**Önemli:** Konektörün tam oturduğundan emin olun. Aksi halde, ağ arayüz kartı düzgün çalışamayabilir. Daha yüksek performans için, ağ arayüz kartını ilk olarak PCI-E 3.0x8 (beyaz) yuvasına takmanızı şiddetle öneririz.

c Ağ arayüz kartını tespit etmek için vidayı sıkın.

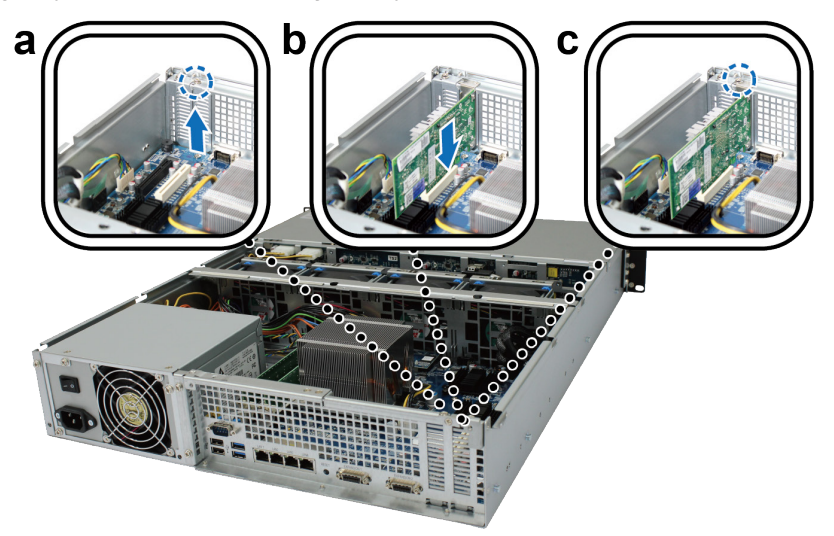

## Sistem Fanının Değiştirilmesi

Eğer bir sistem fanı arızalanırsa, RackStation'u açmak ve arızalı fanı değiştirmek için aşağıdaki talimatlara uyun.

1 Fan kapağını açmak için aşağıda gösterilen kilitleri kaydırın.

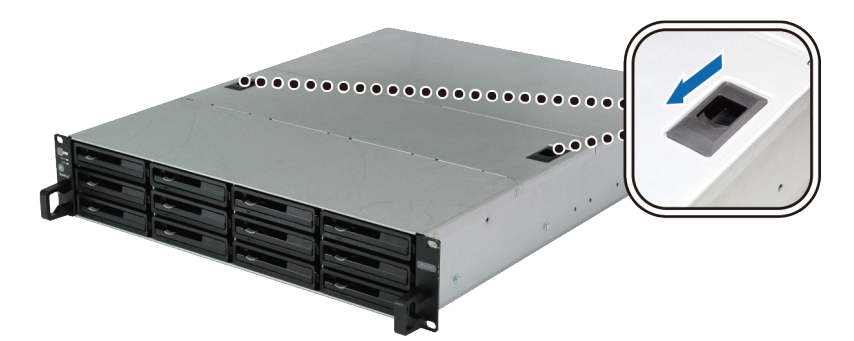

2 Fan kapağını sökmek için kaldırın.

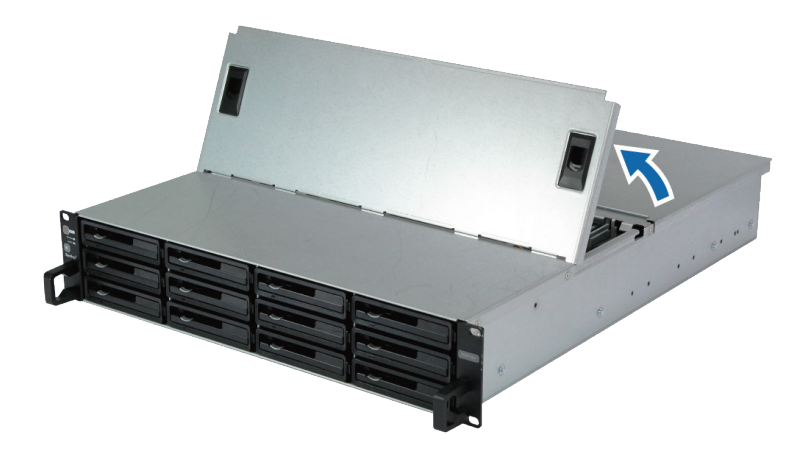

3 Fanlar aşağıda gösterildiği gibi numaralanır:

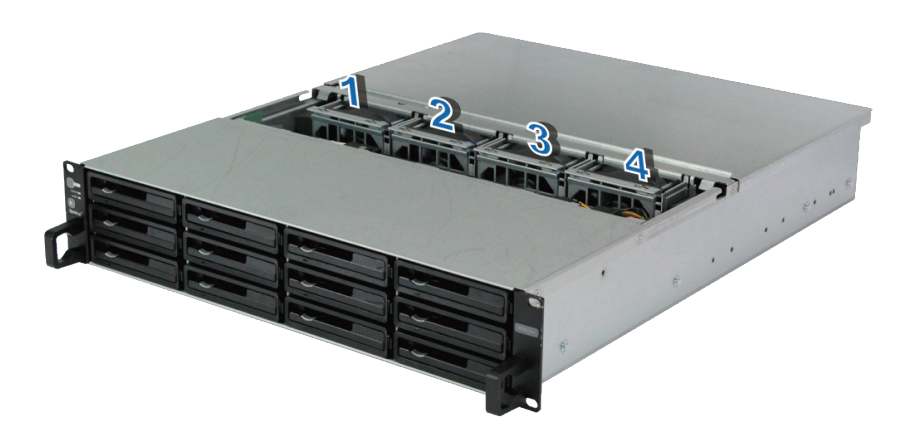

4 Arızalı fanı bulun ve çıkartmak için yukarı doğru kaldırın.

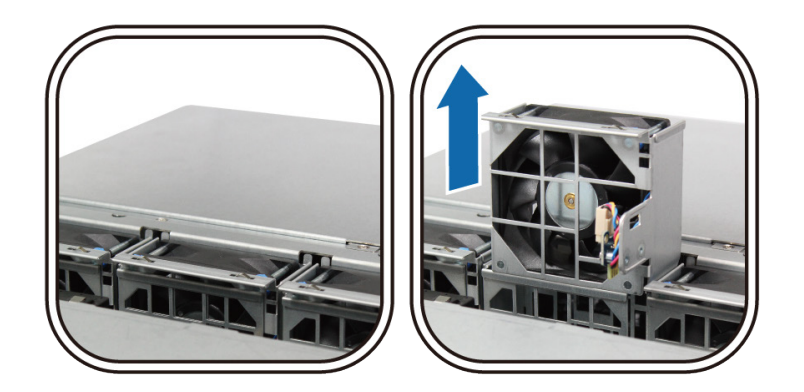

**5** Elektrik fişine kuvvetlice bastırın ve aşağıda gösterildiği gibi güç bağlantı noktasından kaydırarak çıkartın. Ardından arıza yapmış fanı, fan muhafazasından sökün.

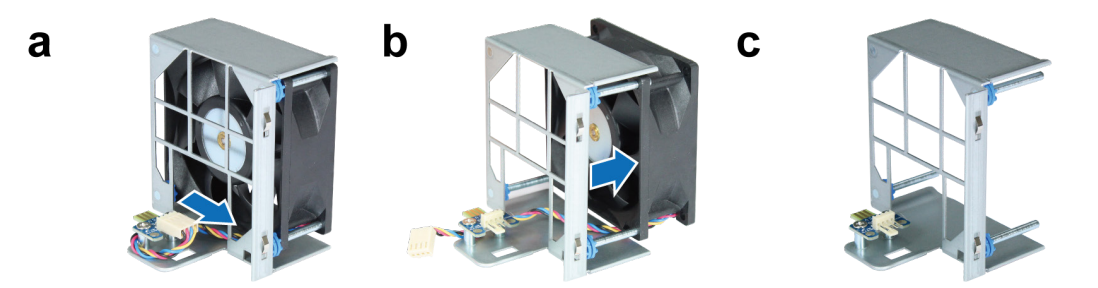

6 Muhafaza içine yeni bir fan yerleştirin. Güç kablosunu güç bağlantı noktasına takın.

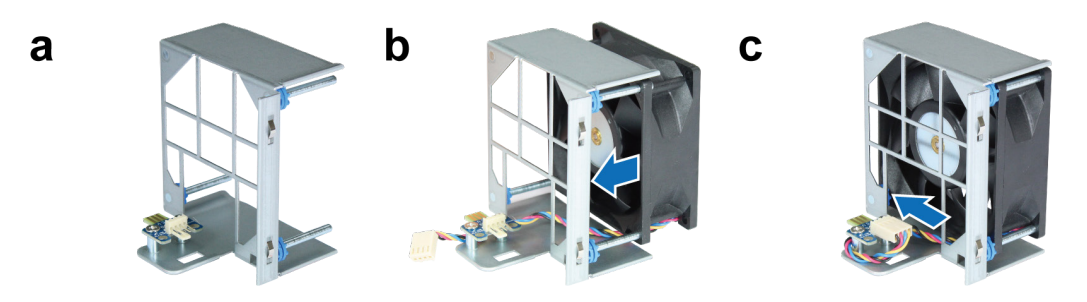

7 Yeni soğutma fanını RackStation içine yerleştirin. Güç bağlantı noktasının uygun şekilde hizalandığından emin olun.

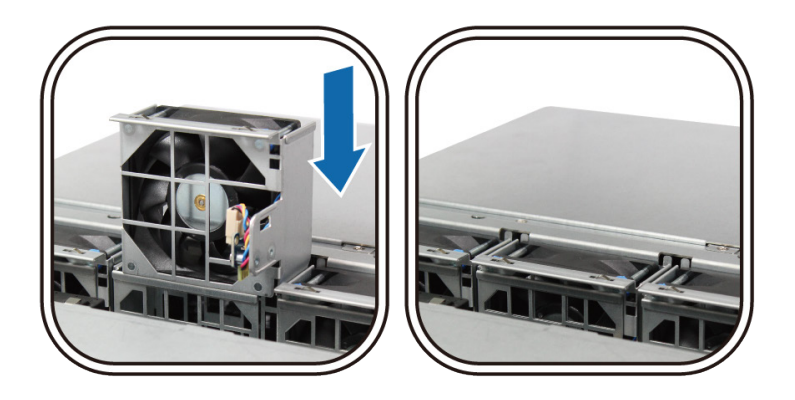

## RackStation Sunucunuzu Başlatın

- 1 Güç kablosunun bir ucunu RackStation'un arkasında yer alan güç bağlantı noktasına ve diğer ucunu da elektrik prizine takın.
- 2 En az bir LAN kablosunu LAN bağlantı noktalarından birisine ve diğer ucu svicinize, yönlendiriciye veya hub'a bağlayın.

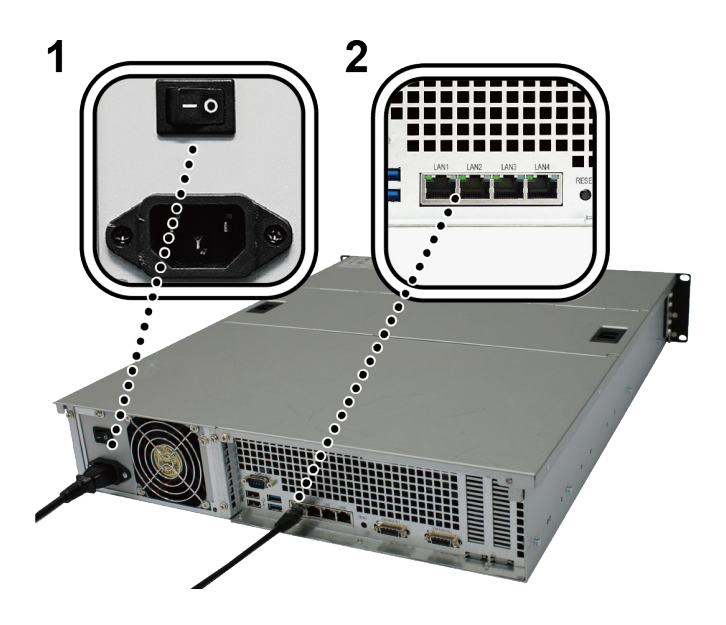

3 Güç Kaynağı Açma/Kapama Anahtarının açık olduğundan emin olun ("|").

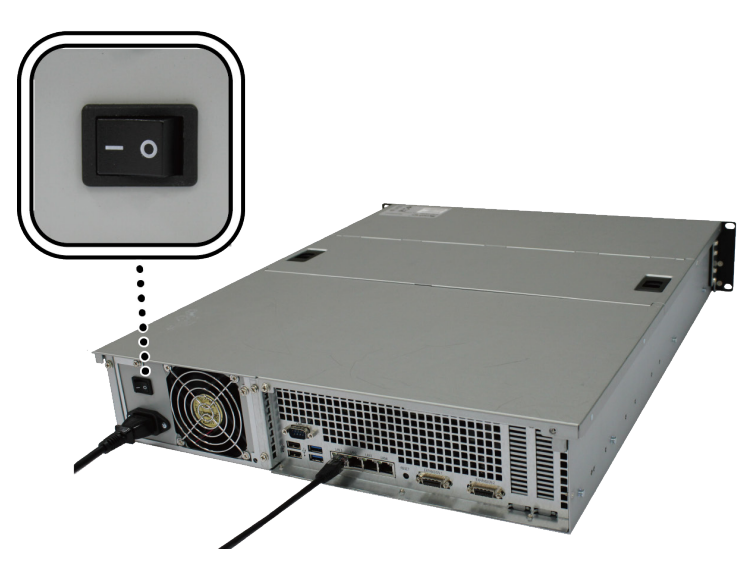

4 RackStation'u açmak için güç düğmesine basın.

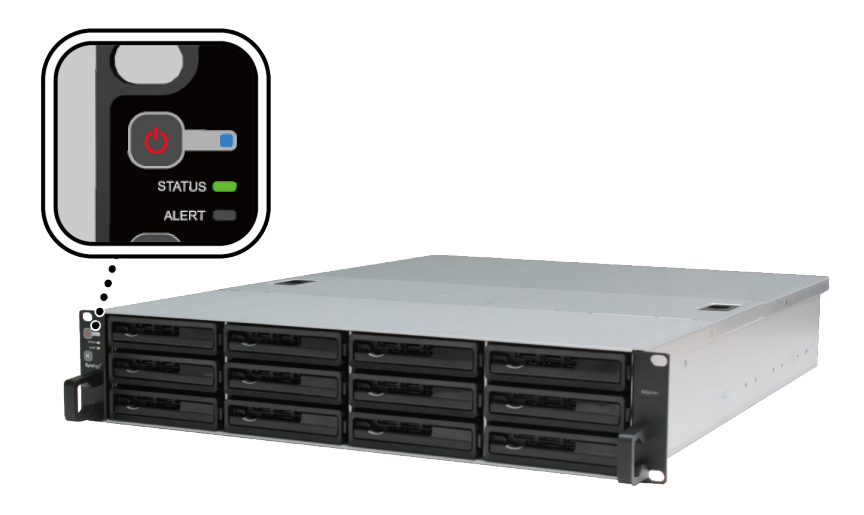

RackStation sunucunuz artık çevrimiçidir ve ağdaki bir bilgasayar tarafından algılanabilir.

# **RackStation'a DSM yükleyin**

Donanım kurulumu tamamlandıktan sonra, Synology'nin tarayıcı tabanlı işletim sistemi olan DiskStation Manager'i (DSM) RackStation sunucunuza yükleyin.

### Web Assistant ile DSM Kurulumu

RackStation sunucunuz DSM'nin en yeni sürümünü internetten indirmenize ve RackStation sunucunuza kurmanıza yardımcı olan Web Assistant adında bir araçla gelir. Web Assistant kullanmak için, lütfen aşağıdaki adımları izleyin.

- **1** RackStation'u çalıştırın.
- 2 RackStation ile aynı ağda yer alan bir bilgisayarda bir web tarayıcı açın.
- 3 Aşağıdakilerden herhangi birisini tarayıcınızın adres çubuğuna girin:
  - a find.synology.com
  - b rackstation:5000
- 4 Web Assistant web tarayıcınız tarafından başlatılacaktır. Yerel ağ içinde RackStation sunucunuzu arar ve bulur. RackStation'unuzun durumu Kurulmadı olmalıdır.

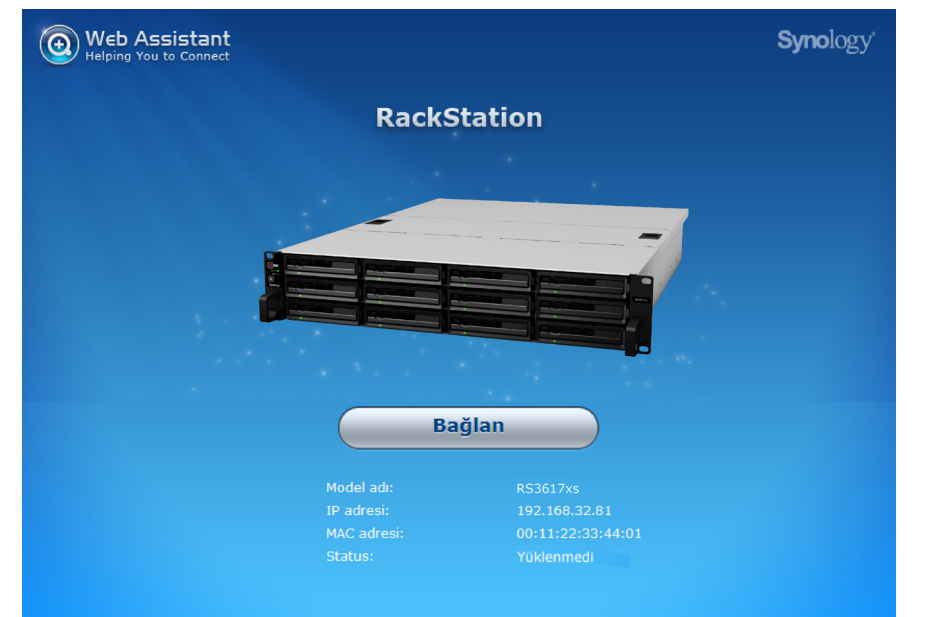

5 Kurulum işlemini başlatmak için Bağlan üzerine tıklayın ve ekrandaki talimatları izleyin.

#### Not:

- 1. RackStation, DSM'yi Web Assistant ile kurmak için internet'e bağlanmalıdır.
- 2. Önerilen tarayıcılar: Chrome, Firefox.
- 3. RackStation ve bilgisayar aynı yerel ağ üzerinde bulunmalıdır.

### Daha Fazla Bilgi

Tebrikler! RackStation sunucunuz kullanıma hazırdır. RackStation sunucunuz hakkında daha fazla bilgi veya çevrimiçi kaynaklar için, lütfen www.synology.com adresini ziyaret edin.

# Özellikler

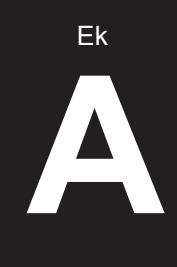

| Öğe                           | RS3617xs                                                                            |  |  |  |
|-------------------------------|-------------------------------------------------------------------------------------|--|--|--|
| Dahili Sürücü                 | 3.5" / 2.5" SATA III / SATA II x 12                                                 |  |  |  |
| Maksimum Ham Kapasita         | • 96 TB (12 x 8 TB HDD)                                                             |  |  |  |
| Maksimum Ham Kapasite         | 288 TB, RX1217/RX1217RP (genişletme ünitesi) ile x 2                                |  |  |  |
|                               | • USB 3.0 x 2                                                                       |  |  |  |
| Harici Aygıt Bağlantı Noktası | • USB 2,0 x 2                                                                       |  |  |  |
|                               | <ul> <li>Genişletme bağlantı noktası x2 (Infiniband)</li> </ul>                     |  |  |  |
| LAN Bağlantı noktası          | 1 GbE (RJ-45) x 4                                                                   |  |  |  |
| PCle Yuvası                   | PCle x8 Yuvası x 2 (Beyaz yuva x8 modunda bağlanır, siyah yuva x4 modunda bağlanır) |  |  |  |
| Boyut (Y x G x D) (mm)        | • 88 x 480 x 605 (Raf bağlantı kitleri dahil)                                       |  |  |  |
|                               | • 88 x 445 x 570 (Raf bağlantı kitleri hariç)                                       |  |  |  |
| Ağırlık (kg)                  | 15.5                                                                                |  |  |  |
| Desteklenen İstemci           | <ul> <li>Windows 7 ve yukarısı</li> </ul>                                           |  |  |  |
| Destenen istemer              | Mac OS X 10.10 ve yukarısı                                                          |  |  |  |
| Danua Oistami                 | • Dahili: Btrfs, ext4                                                               |  |  |  |
| Dosya Sistemi                 | <ul> <li>Harici: Btrfs, ext4, ext3, FAT, NTFS, HFS+</li> </ul>                      |  |  |  |
| Dootoklanon BAID Tini         | Basic • JBOD • RAID 0 • RAID 1                                                      |  |  |  |
| Destekienen kaid hpi          | • RAID 5 • RAID 6 • RAID 10                                                         |  |  |  |
| Ajans Belgelemesi             | FCC Sınıf A • CE Sınıf A • BSMI Sınıf A                                             |  |  |  |
| HDD Uykusu                    | Evet                                                                                |  |  |  |
| Programlı Güç Açma/Kapama     | Evet                                                                                |  |  |  |
| Yerel Ağda Uyandırma          | Evet                                                                                |  |  |  |
|                               | • English • Deutsch • Français • Italiano • Español • Dansk • Norsk • Svensk        |  |  |  |
| Dil Yerelleştirme             | • Nederlands • Русский • Polski • Magyar • Português do Brasil • Português Europeu  |  |  |  |
|                               | ・Türkçe ・Český ・日本語・한국어・繁體中文・简体中文                                                   |  |  |  |
|                               | • Hat voltajı: 100 V - 240 V AC                                                     |  |  |  |
|                               | Frekans: 50/60 Hz                                                                   |  |  |  |
| Çevresel Gereksinim           | <ul> <li>Çalışma Sıcaklığı: 40 ila 95°F (5 ila 35°C)</li> </ul>                     |  |  |  |
|                               | • Depolama Sıcaklığı: -5 ila 140°F (-20 ila 60°C)                                   |  |  |  |
|                               | • Bağıl Nem: %5 ila %95 Bağıl Nem                                                   |  |  |  |

Not: Model özellikleri önceden haber vermeden değiştirilebilir. En son bilgiler için lütfen www.synology.com adresine bakınız.

# LED Gösterge Tablosu

| LED Gösterge                   | Renk    | Durum         | Açıklama                                                              |
|--------------------------------|---------|---------------|-----------------------------------------------------------------------|
| Güç                            | Mari    | Durgun        | Güç açık                                                              |
|                                | IVIAVI  | Yanıp sönüyor | Önyükleme yapıyor / Kapanıyor                                         |
|                                | Kapalı  |               | Kapatılmış                                                            |
|                                | Yeşil   | Durgun        | Birim normal                                                          |
|                                | Turuncu | Yanıp sönüyor | Birim kapasitesi düşmüş / Birim çökmüş                                |
| STATUS                         |         |               | Birim oluşturulmadı                                                   |
|                                |         |               | DSM kurulmadı                                                         |
|                                | Kapalı  |               | HDD uykusu                                                            |
|                                | Turuncu | Yanıp sönüyor | Fan arızası / Aşırı sıcaklık                                          |
| ALERI                          | Kapalı  |               | Sistem normal                                                         |
|                                | Yeşil   | Durgun        | Sürücü hazır ve boşta                                                 |
| Sürücü Durum Göstergesi        |         | Yanıp sönüyor | Sürücüye erişiliyor                                                   |
| (tepside)                      | Kırmızı | Durgun        | Sürücü hatası / Bağlantı noktası devre dışı<br>bırakıldı <sup>1</sup> |
|                                | Kapalı  |               | Dahili sürücü yok                                                     |
|                                | Yaail   | Durgun        | Ağ bağlandı                                                           |
| Arka LAN (jakın sol tarafında) | Yeşii   | Yanıp sönüyor | Ağ etkin durumda                                                      |
|                                | Kapalı  |               | Ağ yok                                                                |
|                                | Yeşil   | Durgun        | Gigabit bağlantı                                                      |
| Arka LAN (jakın sağ tarafında) | Turuncu | Durgun        | 100 Mbps bağlantı                                                     |
|                                | Kapalı  |               | 10 Mbps bağlantı/Ağ yok                                               |

Not: Model özellikleri önceden haber vermeden değiştirilebilir. En son bilgiler için lütfen www.synology.com adresine bakınız.

<sup>1</sup> RackStation sunucunuzu yeniden başlatmayı veya sürücüleri yeniden takmayı deneyin ve ardından sürücülerin sağlık durumunu kontrol etmek için HDD/ SSD üreticisinin arıza teşhis aracını çalıştırın. DSM'de oturum açabiliyorsanız, sürücüleri taramak için lütfen dahili S.M.A.R.T. testini çalıştırın. Sorun çözülmeden kalırsa, yardım için Synology Teknik Desteğe başvurun.

19

Ek

B